# teleco

# 7.1 Lägg till kontakt

Vill du lägga till en kontakt går du först in i kontaktlistan. Därefter trycker du på den vänstra knappen:  $\Box$  och sedan navigerar du ner till Ny kontakt, tryck på vänstra kanppen:  $\Box$  igen. Första rutan skriver du in namnet på kontakten, sedan använder du pilarna: ((OK)) för att navigera ner till där du skriver numret. När både nummer och namn är i fyllt trycker du på den vänstra  $\Box$  för att spara.

### Fler frågor eller funderingar?

Du kan alltid ringa oss om du har några frågor, tveka aldrig på att höra av dig om du undrar något eller behöver hjälp med din telefon.

#### Instruktioner

I denna manual går vi igenom steg för steg hur du kommer igång med Telecos tjänst Hemtelefoni via Mobilnätet. Vill du ha hjälp eller har du några frågor är du välkommen att kontakta oss på **0771-40 45 40**.

### 1. Koppla in basenheten

Koppla in nätadaptern i basenheten (se bild) och den andra ändan i ett eluttag. Basenheten ska nu startas av sig själv, om den inte gör det kan du hålla in strömknappen 0 i 2–3 sekunder för att väcka den.

### 2. Starta telefonen första gången

Ställ telefonen i basenheten, den kommer starta efter några sekunder. Vänta sedan 2–3 minuter medans telefonen ansluter sig till nätet.

Skulle inte telefonen vakna efter att du tryckt ner strömknappen så kan batteriet är urladdat, sätt den på laddning i basstastionen i ca tio minuter och starta den sedan manuellt genom att hålla nere strömknappen 2 på telefonen i 2–3 sekunder.

# 3. Ringa samtal

a) Ange telefonnumret med siffertangenterna, kom ihåg att slå riktnumret (Är skärmen svart så kommer den vakna automatiskt när du slår in telefonnumret).

# Manual för Huawei F688

# teleco

- b) Tryck sedan på 🕓 för att ringa.
- c) Tryck 🥏 när du vill avsluta samtalet.

### 4. Ta emot samtal

- a) För att svara på ett inkommande samtal, tryck 🕓.
- b) För att avvisa ett samtal, tryck 🥭.

### 5. Justera volym

För att justera ljudvolymen, tryck först på knappen:  $\Box$  som sitter till vänster på telefonen för att komma till menyn. Använd sedan pilarna runt knappen OK ((O(K))) för att navigera ner till inställningar, vilket ser ut som ett kugghjul. Väl inne i inställningar väljer du ljud genom att trycka på den vänstra  $\Box$  och därefter är du inne i inställningar för ljud. Forts nästa sid.

# 5. 1 Höja och sänka volymen

När du kommit till inställningarna för ljud använder du pilarna  $((\circ))$  för att navigera ner till Volym. Därefter trycker du på vänstra knappen:  $\frown$  och där kan du då med hjälp av pilarna välja vilken typ av volym du vill höja. Är det ringsignalen eller volymen i samtalen, välja gör du genom att trycka på vänstra knappen:  $\frown$ . När du har valt vilket ljud du vill öka styrkan på använder du upp och nedpilen på  $((\circ))$  för att justera ljudet upp eller ner.

# 6. Samtalshistorik

För att se din samtalshistorik, tryck först på den vänstra  $\Box$  för att komma till menyn. Navigera sedan genom pilarna på  $((\circ))$  tills du kommit till samtalshistorik. Välj genom att trycka på den vänstra  $\Box$  och nu ser du en lista där du kan välja missade, mottagna och uppringda samtal. För att söka igenom en av listorna, t.ex. missade samtal, navigerar du med pilarna ner till missade samtal och trycker på den vänstra  $\Box$ .

# 6. 1 Ta bort samtalshistorik

Vill du ta bort din samtalshistorik gör du det genom att navigera ner till Ta bort alla när du väl är inne i samtalshistorik och tryck sedan på den vänstra knapen: två gånger, en gång för att välja och andra gången för att bekräfta. För instruktioner hur du kommer till samtalshistorik, se **6. Samtalshistorik.** 

# 7. Kontakter

För att komma åt din kontaktlista börjar du med att trycka på den högra knappen:  $\overline{\ }$ 

Nu kommer alla dina befintliga kontakter att synas.